#### How to Create Shortcuts on Your Desktop

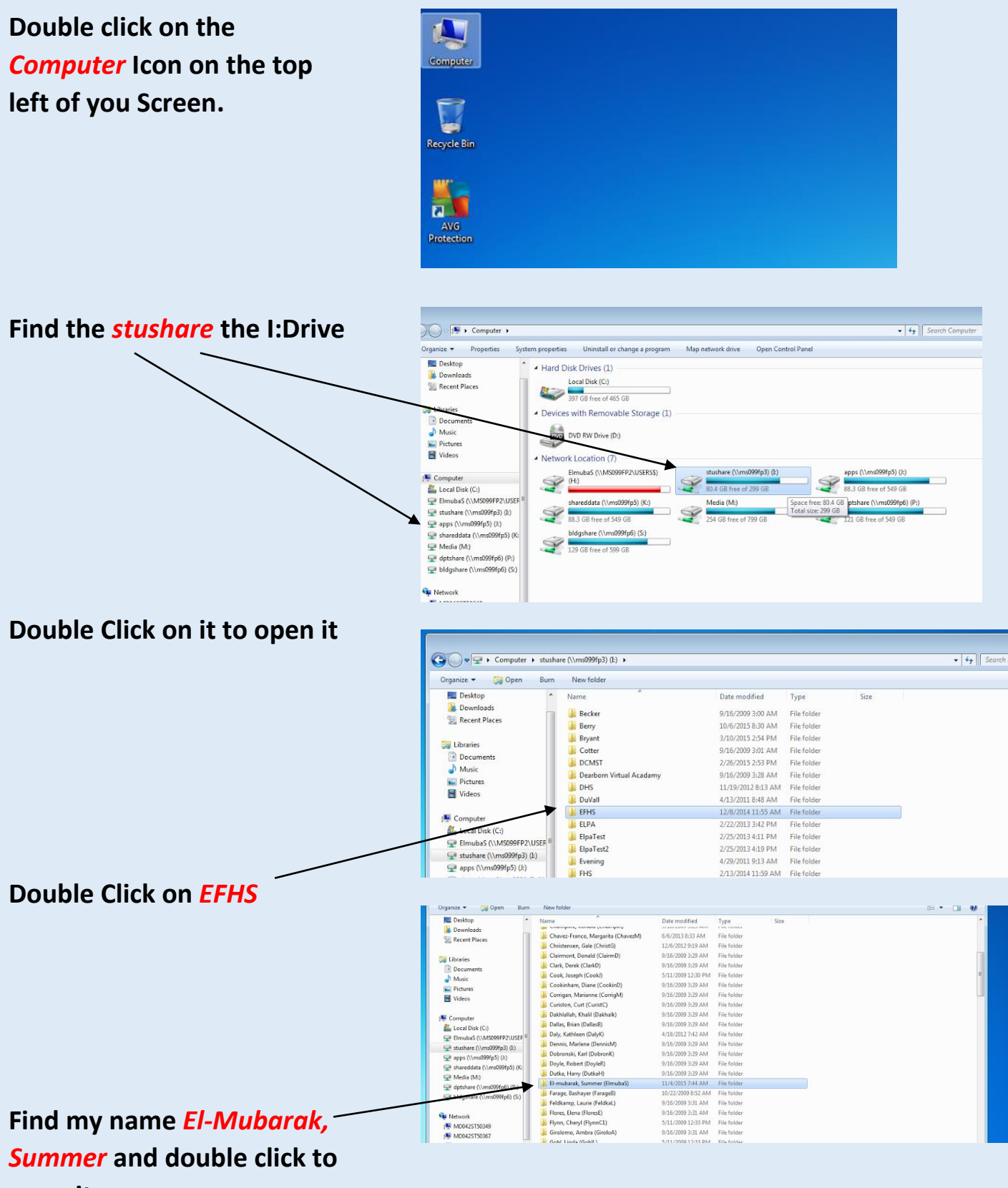

open it

## Right click on the word

Dropoff \_\_\_

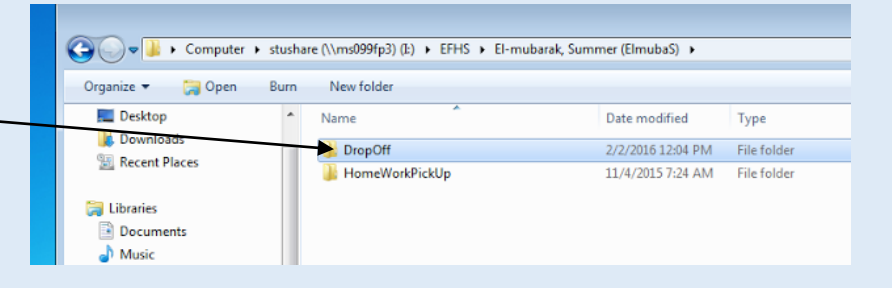

# Scroll down to where it says Send and then click *Desktop*

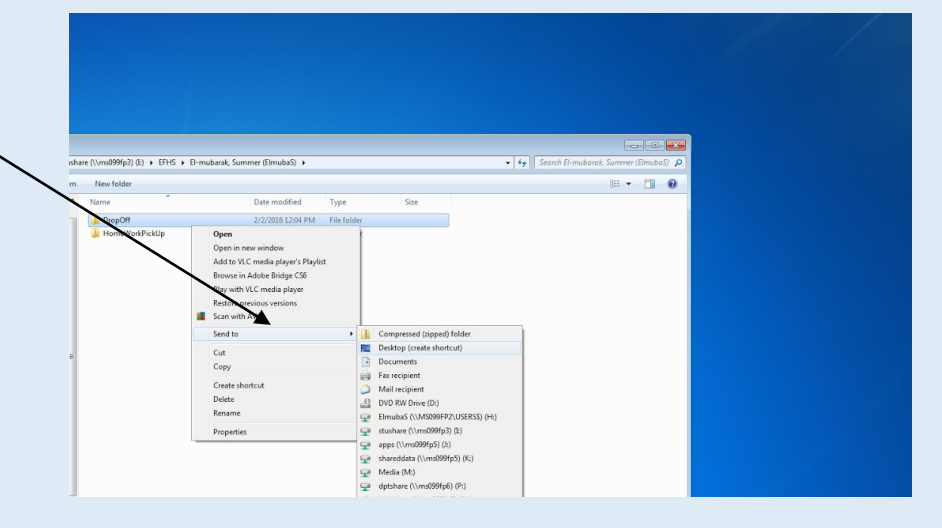

## You should have an icon on your desktop now that looks like this: ,

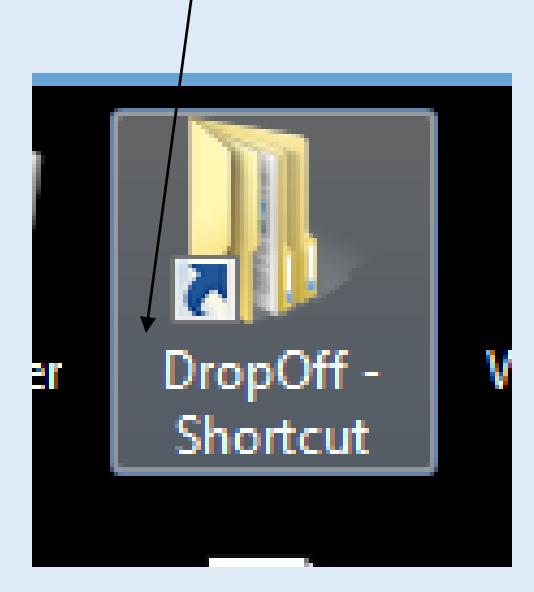

### It MUST say DropOff-Shortcut

If it does not, you have the wrong folder on your desktop and I will not receive your work.

Now create a shortcut on your desktop for your H:drive. This is where you will be saving all of your work.

Now go to today's assignment and get started. When you are finished, save and drop it off.